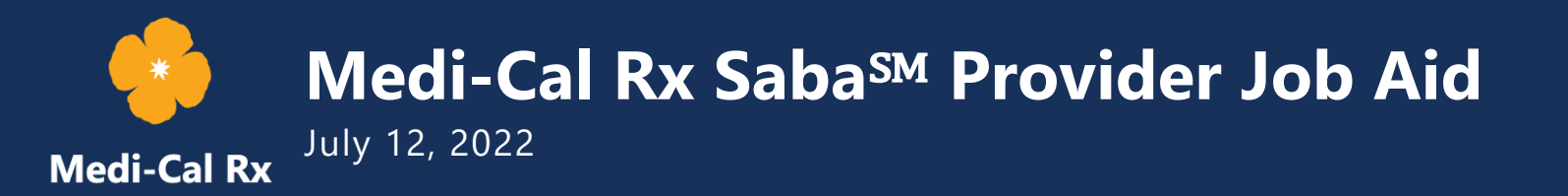

### **1.0 What is Saba<sup>sm</sup>?**

Saba is the Medi-Cal Rx Learning Management System (LMS) one-stop shop for education and outreach information. Through Saba, you can view the Education & Outreach events calendar, register for events, take online courses, and provide training feedback.

Saba is only accessible to those who have successfully completed User Administration Console (UAC) registration and have role-based access to Saba.

The following resources are available to assist with registering for UAC:

- » Medi-Cal Rx UAC Quick Start Guide
- » UAC Tutorials on the Medi-Cal Rx YouTube page

### 2.0 Accessing Saba

Once the Delegated Administrator (Del Admin) has set up the Multifactor Authentication (MFA) and confirmed role access to Saba, complete the following steps to log in to Saba:

1. To access the Single Sign-On (SSO) option, navigate to <u>https://magellanhealthsso.okta.com/app/UserHome</u>. See *Figure 2.0-1*.

|            | Magellan                                  |
|------------|-------------------------------------------|
|            | Sign In                                   |
| 1<br> <br> | Email<br>Please enter your email address. |
|            | Next                                      |
| 1          | Need help signing in?                     |

Figure 2.0-1: SSO Sign In Page

- 2. Once you are logged in, the role-access tiles can be found in the My Apps section of Okta<sup>™</sup>. See *Figure 2.0-2*.
  - a. Note: The UAC tile appears for Del Admins only.
- 3. Click the **Saba tile** to access the Saba Home page. See *Figure 2.0-2*.

| Q Search your apps   |                     |                     |       |
|----------------------|---------------------|---------------------|-------|
| ✿ My Apps            | My Apps             |                     |       |
| Work                 | (A) Work            |                     |       |
| Add section $\oplus$ |                     | _                   |       |
| Notifications (1)    | User Administration | Medi-Cal Rx         | sabat |
|                      | UAC                 | MRx Provider Portal | Saba  |

Figure 2.0-2: Applications on SSO Link Home Page

### 2.1 Alternative Methods to Access Saba

 To access the Medi-Cal Rx Home Page at <u>https://medi-calrx.dhcs.ca.gov</u>, click the Secured Portal Access drop-down arrow (see *Figure 2.1-1*), then select the Provider Portal option and follow the instructions below (see *Figure 2.1-2*).

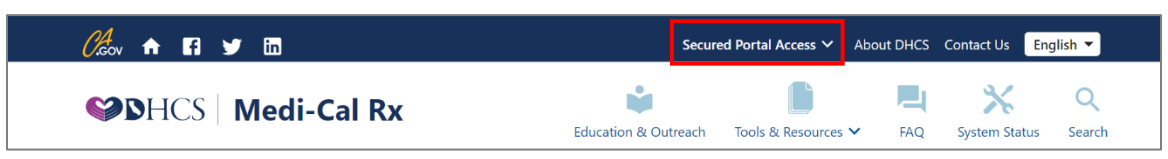

Figure 2.1-1: Secured Portal Access Drop-Down Menu

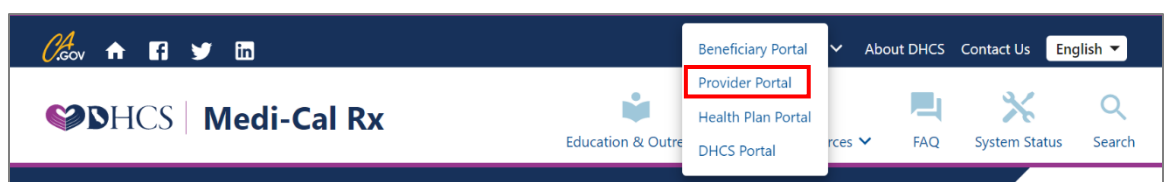

Figure 2.1-2: Selecting Provider Portal from the Secured Portal Access

2. Click the **Log In** button in the upper-right corner of the screen. See *Figure 2.1-3*.

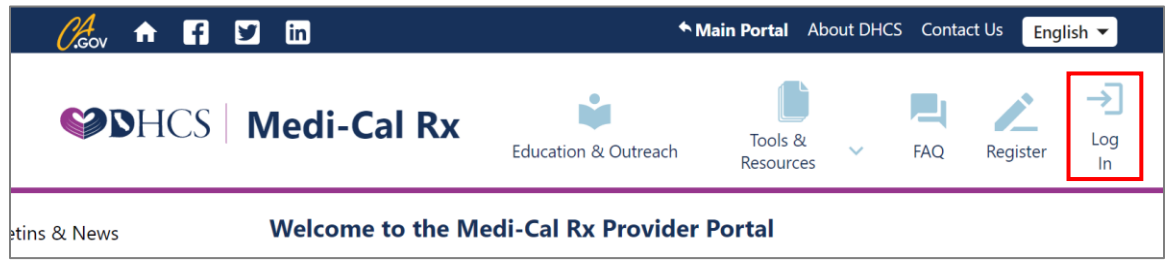

Figure 2.1-3: Medi-Cal Rx Provider Portal – Logging In

3. The Login page appears. Enter your email and password and then click the **Login** button. See *Figure 2.1-4*.

| Please log in with your emai<br>password.    | il address and           |
|----------------------------------------------|--------------------------|
| Email                                        |                          |
| Password                                     |                          |
| r assword                                    |                          |
|                                              |                          |
| Login                                        |                          |
| Need help signing in?                        |                          |
| If you need assistance logging in, please co | ntact us at 800-977-2273 |

Figure 2.1-4: Login Page

4. The Okta MFA page appears. Complete the MFA based on your enrolled factor to continue. See *Figure 2.1-5*.

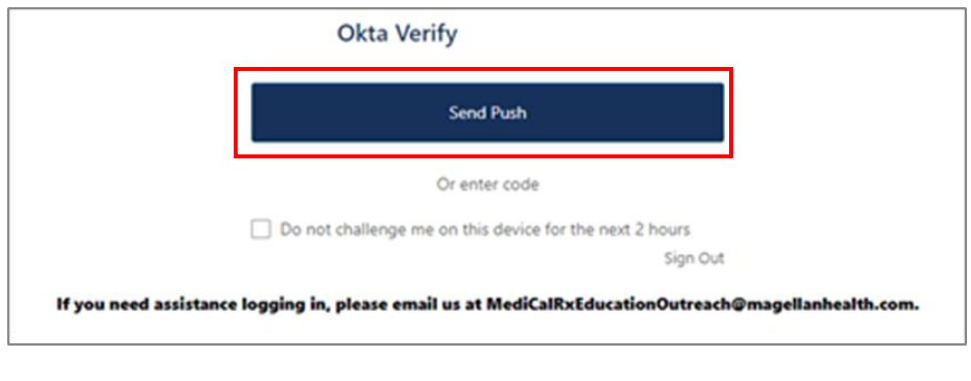

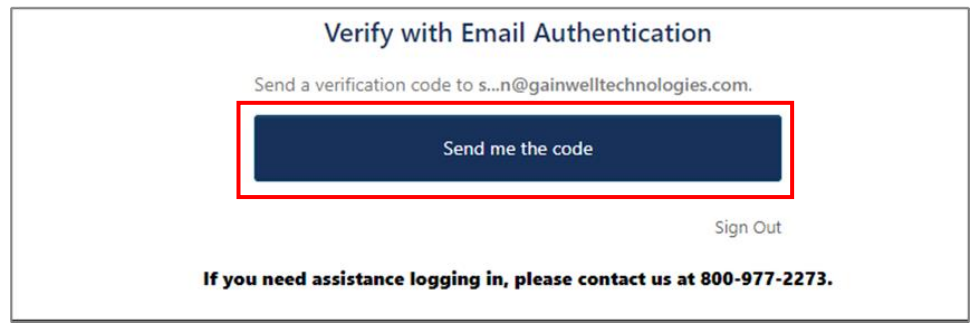

Figure 2.1-5: Okta Multifactor Authentication Page

5. The Provider Dashboard appears. Click the **Saba Learning Management System** button. See *Figure 2.1-6*.

| Set the set of the set of the set | edi-Cal Rx         |
|----------------------------------------------------------------------------------------------------|--------------------|
| Saba Learning Management System                                                                                                    | ]<br>              |
| Beneficiary Eligibility Lookup                                                                                                    |                    |
| Prior Authorization                                                                                                    |                    |
| Web Claims Submission                                                                                                    | You are working on |
| Forms & Information                                                                                                    |                    |
| Finance Portal                                                                                                    |                    |
| Batch Claims                                                                                                    | -                  |

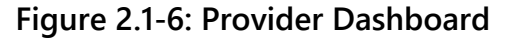

### **3.0 Viewing the Training Calendar for Available Courses**

1. Click the **Saba Learning Management System** button to open the Saba Home page. See *Figure 3.0-1*.

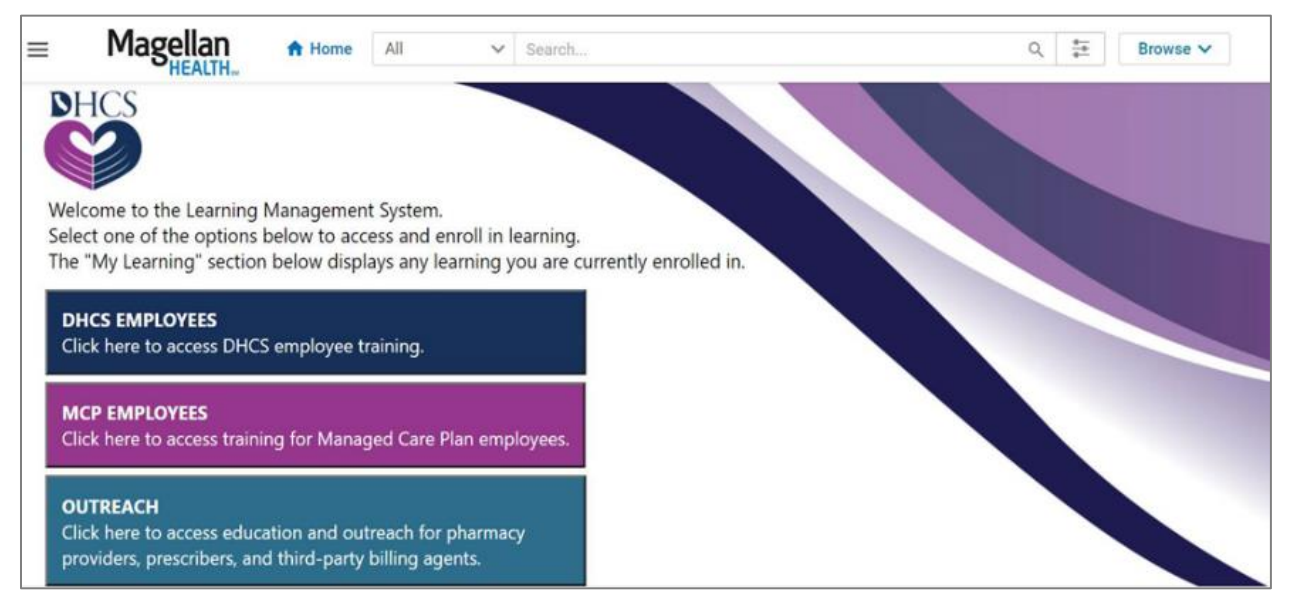

Figure 3.0-1: Saba Home Page

2. Scroll down and click the **Calendar** icon to view upcoming events. See *Figure 3.0-2*.

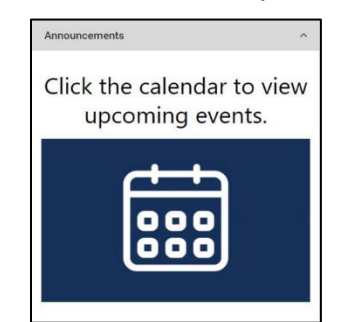

Figure 3.0-2: Saba Calendar Icon

3. The calendar appears. The **blue hyperlinks** represent available classes. See *Figure 3.0-3*.

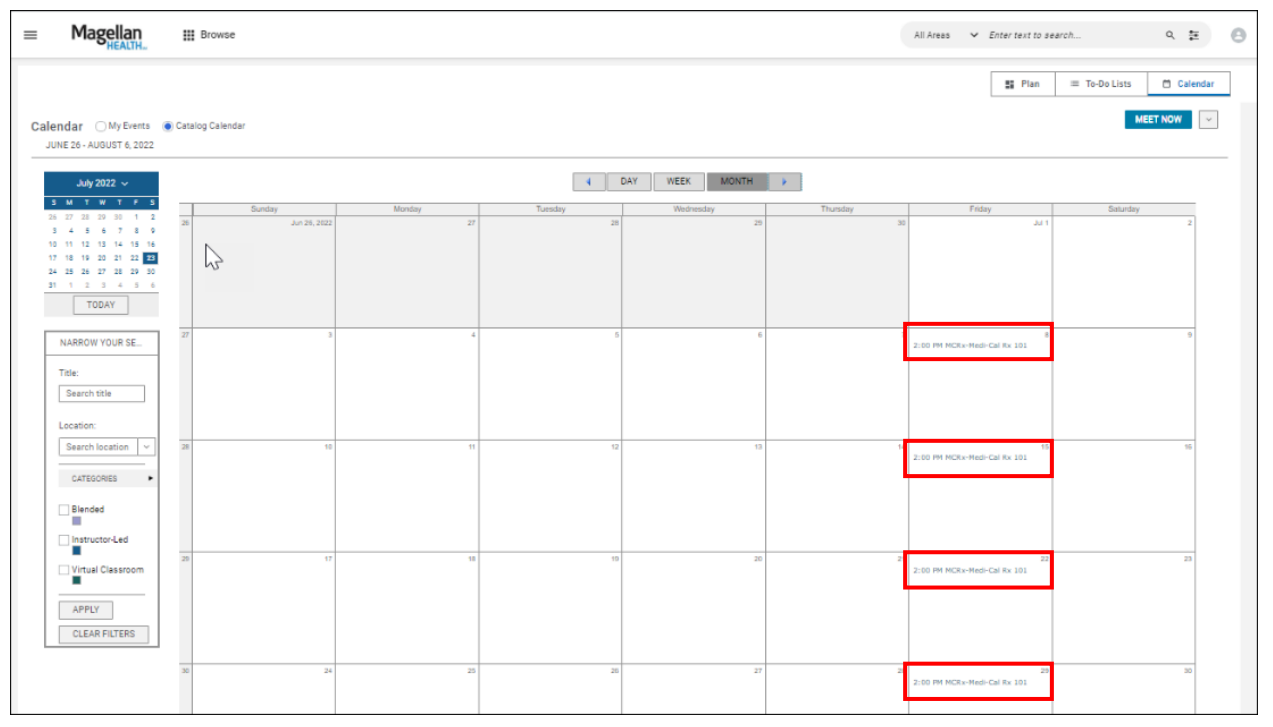

Figure 3.0-3: Saba Calendar

## 4.0 Registering for a Course from the Training Calendar

1. Click the **blue hyperlink** on the calendar for the class you wish to attend. See *Figure 4.0-1*.

| Catalog Calendar |        |                                        |           |       |
|------------------|--------|----------------------------------------|-----------|-------|
|                  |        |                                        |           |       |
|                  |        | 4                                      | DAY WEEK  | MONTH |
| Sunday           | Monday | Tuesday                                | Wednesday |       |
| Nov 1, 2020      | 2      | 3<br>9:00 AM Medi-Cal Rx Provider Saba |           | 4     |

Figure 4.0-1: Class Hyperlink

2. The Enrollment page appears. Click the **Enroll** button to register for your preferred session. See *Figure 4.0-2*.

| Medi-Cal Rx Provider Saba Training - CBT                                                                                                    |
|----------------------------------------------------------------------------------------------------|
| Course description :<br>Introduction course for Saba Provider training. Topics to be covered include the following: how to view the education and outreach events<br>calendar, how to register to attend an event or take an online course, and how to complete evaluations of training effectiveness.<br>Class ID : 0000031852<br>Instructor-Led<br>03-NOV-2020<br>Medi-Cal Rx Provider Saba Training<br>Meeting Details<br>Please copy & paste into your web<br>browserhttps://www.myroom.hpe.com/attend/MEP24GKNMGC<br>Class description : |
| This is a TEST session       Language : English     Available seats : 1       Duration : 01:00     Waitlisted : 0                                                                                                    |
| Attachments >                                                                                                    |
| ACTIVITIES                                                                                                    |
| Session 1<br>03-NOV-2020(9:00 AM - 10:00 AM PST)                                                                                                    |
| CANCELL ΔΤΙΩΝ ΦΩΙ ΙΩΥ                                                                                                    |

Figure 4.0-2: Enrollment Page

#### 3. The Confirmation page appears. See *Figure 4.0-3*.

| Registration confirmation                                              |       |
|------------------------------------------------------------------------|-------|
| You have registered for:<br>MCRx-Medi-Cal Rx 101<br>Status: Registered |       |
| Cancellation policy                                                    |       |
| Contact: LaRonda King<br>Order Number: 0000884940                      |       |
|                                                                        | CLOSE |

Figure 4.0-3: Confirmation Page

4. You will also receive a confirmation email. See *Figure 4.0-4*.

| You have registered for MCRx-Medi-Cal Rx 101                                                                                                    |                             |                     |                  |                |    |
|----------------------------------------------------------------------------------------------------|-----------------------------|---------------------|------------------|----------------|----|
| ③ Retention: Email Retention (2 years) Expires: Thu 4/25/2024 10:23 PM                                                                                                    |                             |                     |                  |                |    |
| magellanhealth@sabacloud.com<br>Tue 4/26/2022 10:23 PM<br>To: King, LaRonda                                                                                                    | ᡌ                           | 5                   | «ج               | $\rightarrow$  |    |
| You have registered for MCRx-Medi-Cal Rx 101                                                                                                    |                             |                     |                  |                |    |
| G Fri 5/27/2022 2:00 PM - 3:00 PM                                                                                                    |                             |                     |                  |                |    |
| ♥ Virtual Zoom Meeting                                                                                                    |                             |                     |                  |                |    |
| No conflicts                                                                                                    |                             |                     |                  |                |    |
| T No response required                                                                                                    |                             |                     |                  |                |    |
|                                                                                                    |                             |                     |                  |                |    |
| EXTERNAL: This email originated from outside of the organization. Do not click on any links or open any attachments unless you trust the sender                                                                                                    | r and know                  | the co              | ntent is         | safe.          |    |
| Thank you for enrolling in MCRx-Medi-Cal Rx 101. Your session will take place in Instructor-Led environment. Please see the MCRx-Medi-Cal Rx (https://magellanhealth-medicalrx.sabacloud.com/Saba/Web_spf/NA1PRD0063/common/ledetail/cours00000000246095) for your session local instructions (virtual live webinar class). | 101 enrolln<br>tion (in-per | nent inf<br>son cla | formationss) and | on<br>/or logi | in |
| If you are no longer able to attend this session, please click here- <u>https://magellanhealth-</u><br>medicalrx.sabacloud.com/Saba/Web_spf/NA1PRD0063/common/leclassdetail/regdw00000000952334?learnerId=persn0000000007488, and<br>view details first) to remove your enrollment for the session.                         | click DROP                  | (you m              | iay nee          | d to cli       | ck |
| Questions? Please contact Paola Barajas Vanessa Chavez directly.                                                                                                    |                             |                     |                  |                |    |

#### Figure 4.0-4: Confirmation Email

# 5.0 Accessing the Outreach Landing Page

Available courses can also be viewed by accessing the Saba Outreach Landing Page.

1. From the Saba Home page, select the **Outreach** button. See *Figure 5.0-1*.

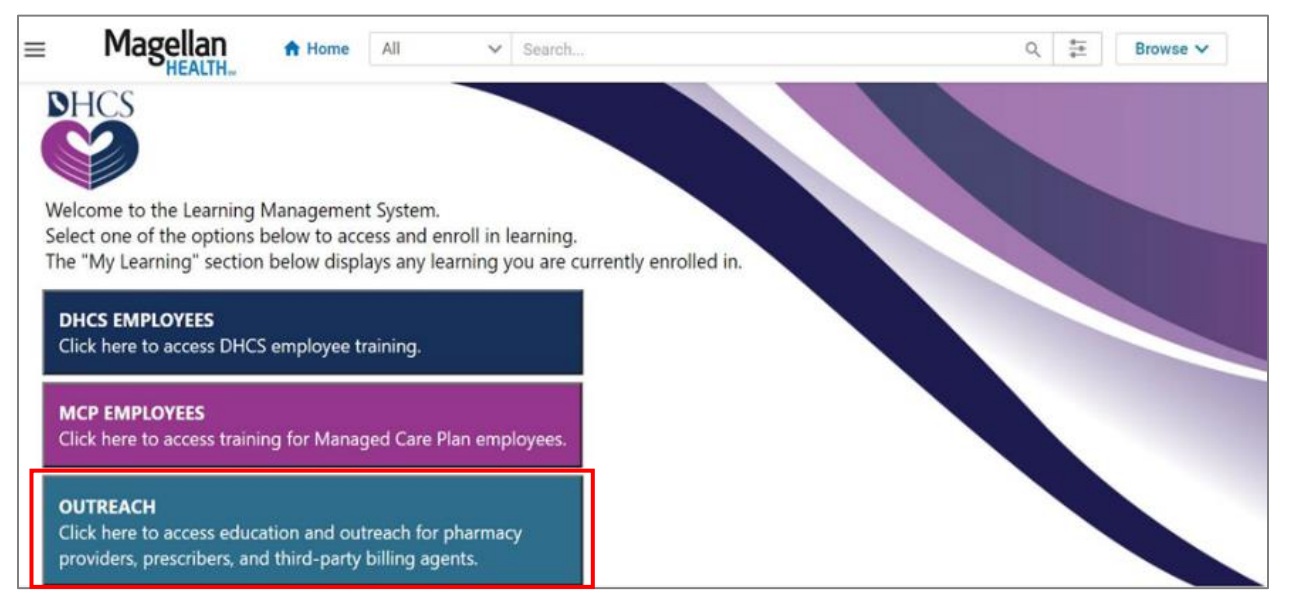

Figure 5.0-1: Saba Home Page

2. The Saba Outreach Home page appears. Select the hyperlinks as shown in the image below to access information on various Medi-Cal Rx topics, including available instructor-led courses and prerecorded videos. See *Figure 5.0-2*.

| 🖾 Outreach                                                           | NEW PAGE EDIT WORKSPACE Type and click Sea                                                                                                    |
|----------------------------------------------------------------------|----------------------------------------------------------------------------------------------------|
| Home Medi-Cal Rx Pharmacy Providers Medi-Cal Rx Prescribers Add/Edit |                                                                                                    |
| Add/Edit                                                             |                                                                                                    |
| EDIT ANNOUNCEMENT                                                    |                                                                                                    |
| Pharmacy<br>Providers                                                | Welcome to Medi-Cal Rx Saba!                                                                                                    |
| Prescribers                                                          | This E-learning platform is vital part of Medi-Cal Rx Education and Outreach for Provider trainings. Keep a mind classes require self enrollment and each class curriculum offers a PDF of the course material that can be found<br>Attachments sections of the section of the section |
| Whars New?                                                           | Madi Cal Dy Training Engellment Is New Open                                                                                                    |
| Medi-Cal Rx Financial Portal Resources                               | Medi-Car Kx Training Enrolment is Now Open                                                                                                    |
| Medi-Cal Rx Claims Resources                                         | Madi Cal Presed Waking                                                                                                    |
| Medi-Cal Rx Prior Authorization Resources                            |                                                                                                    |
| Popular Pages                                                        | Description: ins stear-cat KX for framing's metador to groups and cheren paramasy provides and presenters an overview of stear-cat KX.<br>Course Information: Sign up to take in Instructor led class or ac less the class Pre-Recording.                                                                                                    |
| Medi-Cal Rx Claims Resources                                         | Prior Authorization (PA) Training                                                                                                    |
| Outreach Contacts                                                    | 1 101 Automatication (1 A) 11 and 11 and 12 and 12    |
| Author                                                               | prescription:                                                                                                    |
| 🛓 Megan Farrel                                                       | Training Information: A pre recorded training is available via the Prior Authorization Submission Course.                                                                                                    |
| Contributor                                                          | Web Claims Submission Training                                                                                                    |
| 🛓 Kimberly Brown                                                     | Description: This training will give providers an overview of the new Medi-Cal Rx Web Claims Submission system. Providers currently using a POS system to process prescription claims can still continue to submit web claim channel.                                                                                                    |
| Co-Owner                                                             | Training Information: A pre recorded training is available via the Web Claims Submission Course.                                                                                                    |
| 22 Outreach Admins                                                   | Medi-Cal Rx Transition & Resources Training                                                                                                    |
| Jason Manviller     Jil Woodward                                     | Description: This pre recorded training is intended to give pharmacy providers and prescribers an overview of the Medi-Cal Rx transition and the resources that are available on the Medi-Cal Rx Web Portal. Topics that will training include the following:                                                                                                    |

Figure 5.0-2: Saba Outreach Home Page

# 6.0 Dropping a Registered Class

Should your schedule change and you are no longer able to attend the session for which you registered, you should drop from the course to allow space for others. To drop a course, complete the following steps:

- 1. Pull up the confirmation email for the session you wish to drop.
- 2. Click the **second hyperlink** in the email that starts with "If you are no longer able to attend this session, please click here..." See *Figure 6.0-1*.

| You                | have registered for Medi-Cal Rx Provider Saba Training - CBT                                                                                                    |                                            |                                                |                                            |                                                        |         |
|--------------------|----------------------------------------------------------------------------------------------------|--------------------------------------------|------------------------------------------------|--------------------------------------------|--------------------------------------------------------|---------|
| -                  | magellanhealth@sabacloud.com                                                                                                    | 🗸 Accept 🗸                                 | ? Tentative ~                                  | 🗙 Decline 🗸                                | 🕒 Propose New Time 🗸                                   |         |
| M                  | Required O Gilkison, Shaylene                                                                                                    |                                            |                                                |                                            | Thu 10/29/2020                                         | 1:22 PN |
| Plea This          | se respond.<br>meeting has been adjusted to reflect your current time zone. It was initially created in the following time zone: PST.                                                                                                    |                                            |                                                |                                            |                                                        |         |
| ⊕ Tur<br>♥ Me      | esday, November 3, 2020 9:00 AM-10:00 AM<br>di-Cal R& Provider Saba Training <b>Meeting Details</b> Please copy & paste into your web browser <b>https://www.myroom.</b>                                                                                                    | .hpe.com/attend/MER                        | P24GKNMGC <th>&gt;</th> <th></th> <td>^</td>   | >                                          |                                                        | ^       |
| 9 <sup>aui</sup>   | Medi-Cal Rx Provider Saba Training - CBT<br>/Medi-Cal Rx Provider Saba Training rp > cb Meeting Details   > rp> Please copy & paste into your web browser < b > https://www.myroor<br>/magelian/heathy Sabactoud.com                                                        | m.hpe.com/attend/ME                        | P24GKNMGC                                      |                                            |                                                        |         |
| 10                 |                                                                                                    |                                            |                                                |                                            |                                                        |         |
| EXTER              | NAL: This email originated from outside of the organization. Do not click on any links or open any attachments unless you tru:                                                                                                    | st the sender and k                        | now the content is                             | safe.                                      |                                                        |         |
| Thank<br>(https:   | you for enrolling in Medi-Cal Rx Provider Saba Training - CBT. Your session will take place in Instructor-Led environment. Plea<br>//magellanhealth-medicalrx.sabacloud.com/Saba/Web.spf/NA1PRD0063/common/ledetail/cours0000000242127) for you                             | ise see the Medi-Ca<br>ur session location | al Rx Provider Saba T<br>(in-person class) and | fraining - CBT enro<br>d/or login instruct | ollment information<br>ions (virtual live webinar clas | ss).    |
| If you a<br>learne | are no longer able to attend this session, please click here- <u>https://magellanhealth-medicalrx.sabacloud.com/Saba/Web_spf/</u><br>rid=persn000000000006780, and click DROP (you may need to click view details <sup>®</sup> first) to remove your enrollment for the ses | NA1PRD0063/com                             | mon/leclassdetail/re                           | egdw0000000006                             | 49258?                                                 |         |
| Questi             | ons? Please contact directly.                                                                                                    |                                            |                                                |                                            |                                                        |         |

#### Figure 6.0-1: Drop Link in Confirmation Email

3. The Class Details Page opens. Click the **Drop** button on the right side of the page. See *Figure 6.0-2*.

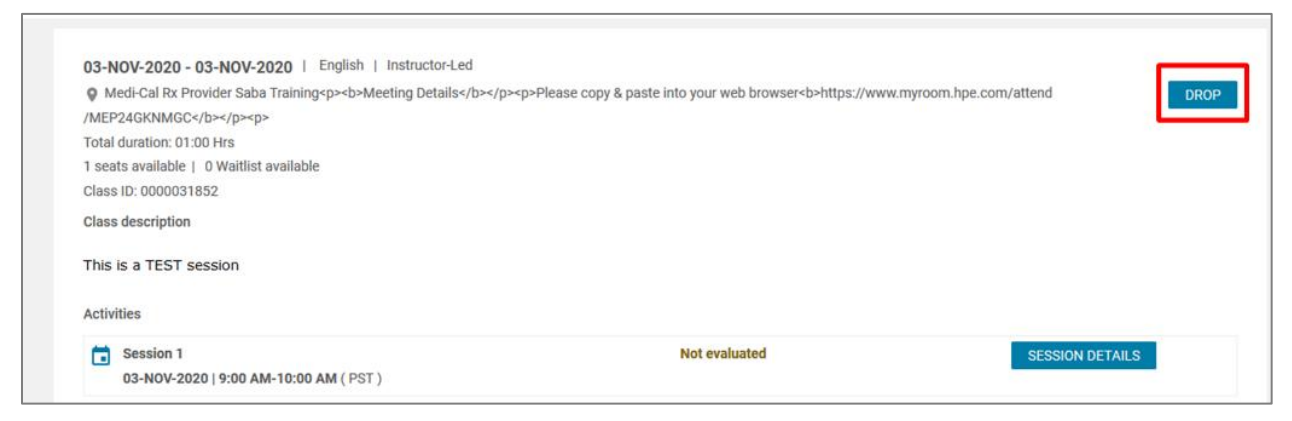

Figure 6.0-2: Class Details Page

4. A **Cancel This Order** pop-up window appears. Click the **Yes** button to confirm your drop from the registered course. See *Figure 6.0-3*.

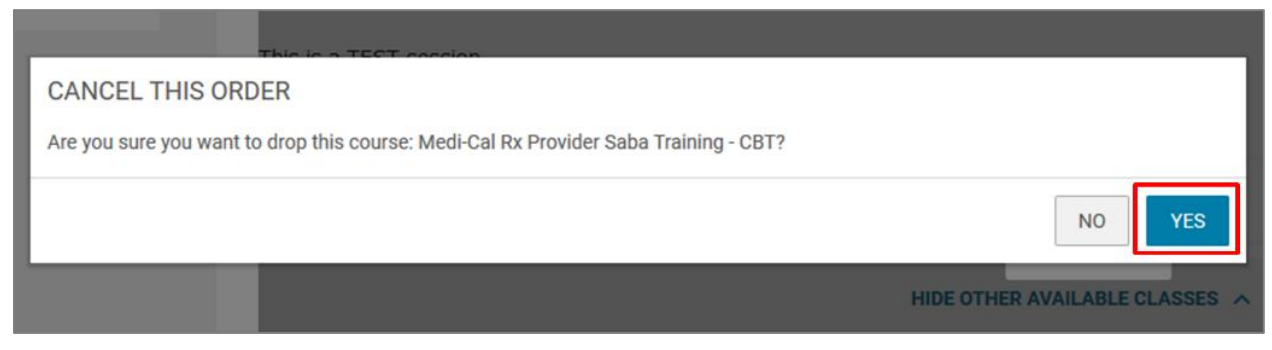

Figure 6.0-3: Cancel This Order Pop-Up Window

5. Enter a reason for dropping the course in the **Audit Reason** pop-up window and click **Save**. See *Figure 6.0-4*. You are now dropped from the course.

| i seats available                          |                                                                   |
|--------------------------------------------|-------------------------------------------------------------------|
| Audit Reason                               | ×                                                                 |
| This action is audited perform this action | d. For audit tracking purposes you must specify a reason when you |
| Reason*                                    | Scheduling Conflict                                               |
|                                            | CANCEL                                                            |

Figure 6.0-4: Audit Reason Pop-Up Window

# 7.0 Attending a Class

1. On the day of the instructor-led training, log in to the Medi-Cal Rx Secured Provider Portal and navigate to the Saba LMS. The Saba Home page appears. See *Figure 7.0-1*.

| Magellan All                                                                                                    | V Search                                                             |
|----------------------------------------------------------------------------------------------------|----------------------------------------------------------------------|
| <b>NHCS</b>                                                                                                    |                                                                      |
| Welcome to the Learning Management System<br>Select one of the options below to access and<br>The "My Learning" section below displays any | n.<br>enroll in learning.<br>learning you are currently enrolled in. |
| DHCS EMPLOYEES<br>Click here to access DHCS employee training.                                                                             |                                                                      |
| MCP EMPLOYEES<br>Click here to access training for Managed Care                                                                            | Plan employees.                                                      |
| OUTREACH<br>Click here to access education and outreach for<br>providers, prescribers, and third-party billing as                          | r pharmacy<br>gents.                                                 |
|                                                                                                    |                                                                      |
| My Learning                                                                                                    | Announcements                                                        |

Figure 7.0-1: Saba Home Page

2. Scroll down to the **My Learning** section on the left side of the screen to view your enrolled classes. Click the **View Details** button for the training you wish to attend. See *Figure 7.0-2*.

| My Learni | ng                                                     | 1 |
|-----------|--------------------------------------------------------|---|
|           | Medi-Cal Rx Provider Saba Training - CBT<br>Registered |   |
|           | Start date : 03-NOV-2020                               |   |
|           | 03-NOV-2020   4 days remaining                         |   |
|           | VIEW DETAILS                                           |   |

Figure 7.0-2: Enrolled Classes in My Learning

3. To attend a live virtual training via Zoom<sup>®</sup>, scroll down to the **Overview** section and click the **hyperlink** to join the session. See *Figure 7.0-3*.

| Overview                                                                                                    |  |  |
|----------------------------------------------------------------------------------------------------|--|--|
| This <b>Medi-Cal Rx 101 Training</b> is intended to give new and current pharmacy providers and prescribers an overview of Medi-Cal Rx.                                                                                                    |  |  |
| Please arrive no earlier than <u>5 minutes</u> to your session, support will not be available prior to the training start time.<br>Click Here To Join your registered Zoom meeting<br>Meeting ID: 945 1216 7512<br>Password: 077690<br>Dial In: 877-853-5247 (US Toll Free) |  |  |

Figure 7.0-3: Session Details Button

# 8.0 **Completing a Training Evaluation**

After completing the training, you will receive an email to complete an evaluation on training effectiveness.

1. Click the **link** in your email to complete the evaluation. See *Figure 8.0-1*.

| magellanheaith@sabacloud.com                                                                                                    | 5 Reply                  | (5) Reply All    | -> Forward     |         |
|----------------------------------------------------------------------------------------------------|--------------------------|------------------|----------------|---------|
| To Gilician Shaylene                                                                                                    |                          |                  | Thu 10/29/2020 | 2:39 PI |
| A 12 York. This ensuit originated then outside or the organization, bo hot click on any links or open any academicers you not on<br>ubmit Feducition                                                                                                    | e sender and know un     | elan or clicking |                |         |
| ttps://magellanhealth-medicalrx.sabacloud.com/Saba/Web_spf/NA1PRD0063/common/leclassdetail/regdw000000006493427studentid=persn00000000000                                                                                                    | 6780&evaluationId=Irev10 | 00000000217713   | 3#launchObject | EVAL    |
|                                                                                                    |                          |                  |                | _       |
| 'ourse Details                                                                                                    |                          |                  |                |         |
| Sourse Details Weekey Type: Instructor-Led                                                                                                    |                          |                  |                |         |
| iourse Details<br>Helivery Type: Instructor-Led<br>valuation Name: Medi-Cal Rx Training Evaluation                                                                                                    |                          |                  |                |         |
| ourse Details<br>Nelivery Type: Instructor-Led<br>Valuation Name: Medi-GaTR Training Evaluation<br>ou can complete evaluation for https://magellanhealth-medicainx.sabacloud.com/Saba/Web_spl/NA1PBD0063/common/heclassdetail/regdw0000000064934                                                                                                   | 22                       |                  |                |         |
| Course Details<br>Belivery Type: Instructor-Led<br>Ivaluation Name: Medi-Cal Rk Training Evaluation<br>You can complete evaluation for https://magellanhealth-medicalnx.sabacloud.com/Saba/Web_spl/NA19RD0063/common/leclassdetail/regdw0000000064934<br>tudentisi-person0000000000027828Avaluationid-irev4000000002127313#launch-ObjectEVAL here. | 27                       |                  |                |         |

Figure 8.0-1: Enrolled Classes in My Learning

2. When the Medi-Cal Rx Training Evaluation page appears, click the **Start** button to be taken directly to the evaluation. See *Figure 8.0-2*.

| Magellan                                                           | Medi-Cal Rx Training Evaluation                                                                                                    |
|--------------------------------------------------------------------|----------------------------------------------------------------------------------------------------|
|                                                                    | Welcome                                                                                                    |
| This is an anonymou<br>the red asterisk mus<br>feedback is anonymo | is survey. Thank you for providing feedback on this training course. You will be presented with a series of statements. Statements with<br>the completed. You will then be presented the opportunity to type any additional comments or feedback you would like to provide. This<br>ous. |
|                                                                    |                                                                                                    |
|                                                                    | EXIT                                                                                                    |

Figure 8.0-2: Medi-Cal Rx Training Evaluation

12